#### INSTRUCȚIUNE

# PRIVIND ÎNREGISTRAREA ÎN SISTEMUL ANTIPLAGIAT ASEM și PLASAREA TEZELOR DE LICENȚĂ și de MASTERAT pentru Absolvenții Promoției, 2019-2020 – vara

După plasarea celor trei fișiere pdf în sistemul moodle (teza, avizul conducătorului și prezentarea), Șeful de Departament va deschide accesul pentru plasarea fișierului pdf ce conține teza în sistemul Antiplagiat.

Se va consulta:

1. <u>Regulament privind prevenirea plagiatului în rândul studenților/masteranzilor</u>

2. <u>GHID privind elaborarea și susținerea tezei de licență</u> sau <u>GHID privind elaborarea și susținerea</u> <u>tezei de master</u>.

Decizia privind cazul de plagiat o primește o comisie specială.

Procesul de plasare a tezelor în Sistemul Antiplagiat ASEM constă 3 pași:

## I. Autentificarea în sistemului Antiplagiat și verificarea identității (vle.ase.md).

1. Logați-vă pe vle.ase.md: pentru aceasta accesați Login

| $\leftrightarrow$ $\rightarrow$ C $($ $($ $)$ vle.ase.md                                         | * 0                        |
|--------------------------------------------------------------------------------------------------|----------------------------|
| ASEM IDM Acasă Servicii - Despre noi -                                                           | Login Register             |
| 2. Completați câmpurile: e-mailul și parola, bifați I'm not a                                    | robot și acționați Sign In |
| $\leftarrow \rightarrow C$ $\triangleq$ vle.ase.md/auth/login? $\Rightarrow$ $\boxdot$ $\square$ |                            |

| ASEM IDM Acasă Servicii - Despre noi - Login Register |
|-------------------------------------------------------|
| Nume utilizator sau Email                             |
|                                                       |
| Password                                              |
|                                                       |
|                                                       |
| I'm not a robot                                       |
| reCAPTCHA<br>Privacy-Terms                            |
| Sign In                                               |
|                                                       |

3. Dacă v-ați logat, adică în partea dreaptă apare Account: *numele prenumele* treceți la pasul II.

| Not secure   vle.ase.md/home           | \$                  |
|----------------------------------------|---------------------|
| ASEM IDM Acasă Servicii - Despre noi - | Account: Chicu Olga |
| Successful authenticated !             |                     |

Dacă nu ați reușit să vă logați și ați primit mesajul respectiv, restabiliți parola:

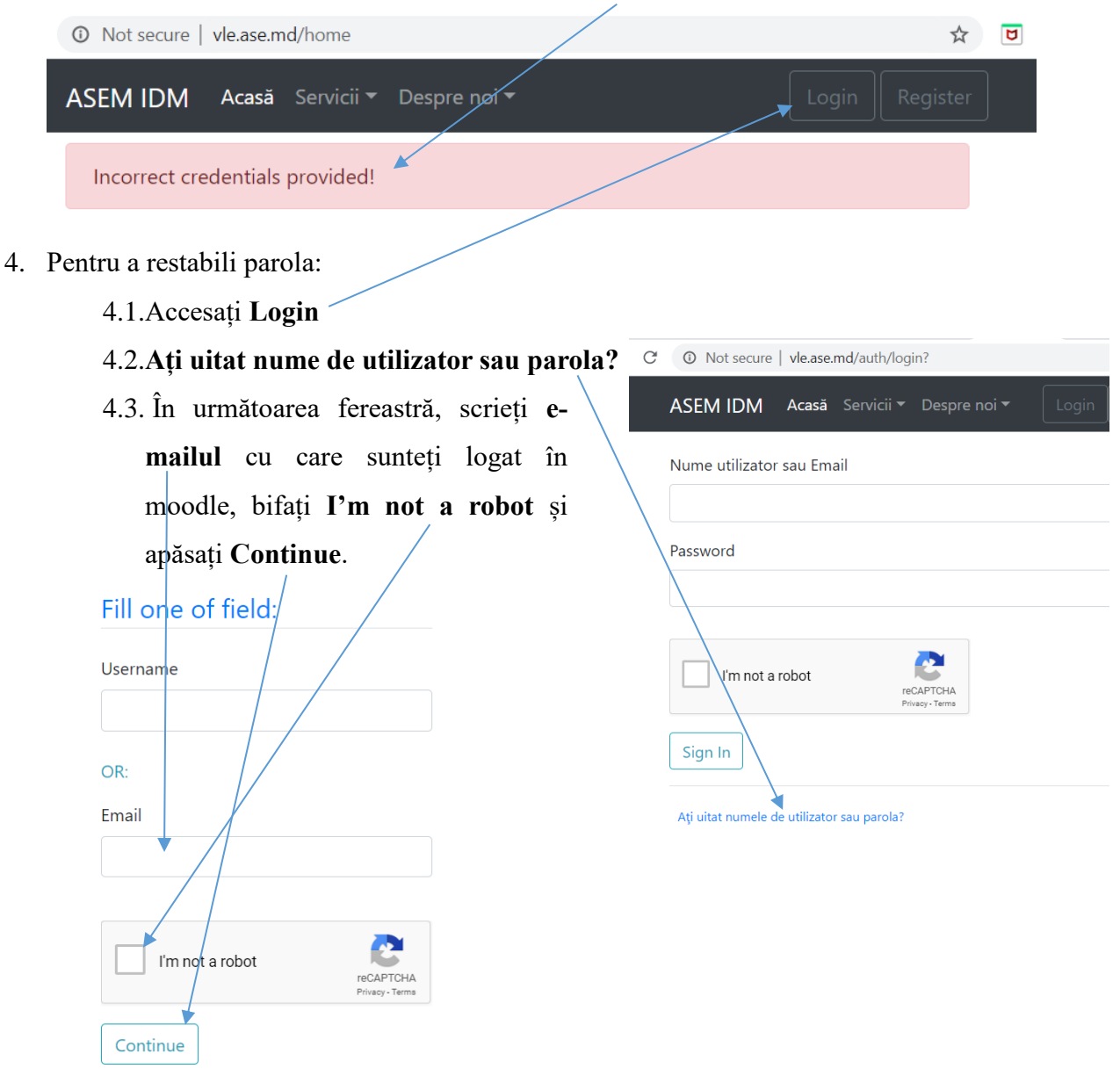

4.4.Dacă datele introduse sunt corecte, în următoarea fereastră apare mesajul:

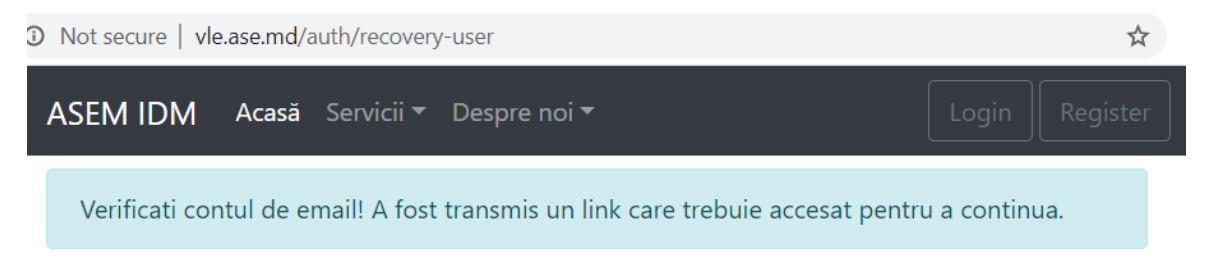

Dacă acest mesaj nu apare treceți la punctul 6.

4.5. Verificați e-mailul. Veți primi un mesaj ce conține un link care trebuie accesat:

|   | ASEM WebService: Please validate your email. 🔈 🌆                                          |                       |
|---|-------------------------------------------------------------------------------------------|-----------------------|
| • | scmadmin@ase.md<br>to me 🖛                                                                |                       |
|   | Hello ,                                                                                   |                       |
|   | Use link below to confirm your email address.                                             |                       |
|   | This permit to our system adding this address to your profile.                            |                       |
|   | Link for confirmation: <u>http://vle.ase.md/auth/check-email-token/d7fbfbd239c342e99e</u> | <u>:18306a99c4cd0</u> |

#### După ce îl accesați se va deschide pagina:

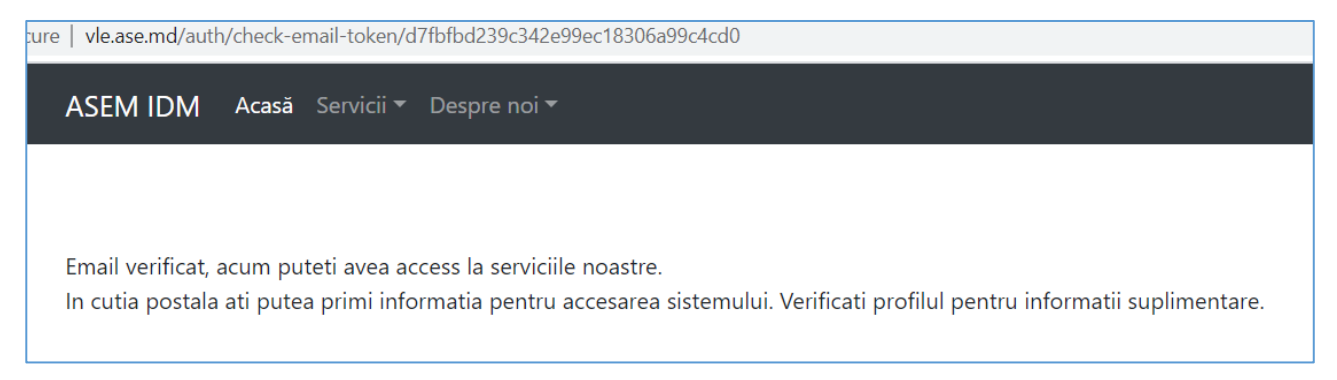

După acest pas, verificați e-mailul din nou. Veți primi un mesaj cu parola temporară:

| ASEM Inf. Sys.: Account information $\mathcal{D}$ Index ×                                                                                                    |
|----------------------------------------------------------------------------------------------------|
| scmadmin@ase.md<br>to me ▼                                                                                                    |
| Hello Chicu Olga,<br>Your account information was changed, and below is just a reminder for you<br>Account data<br>Username:<br>email (primary):<br>email (secondary): |
|                                                                                                    |

Temporary password (for primary email, if any): Hq6pu7ae

Note: Please change your password in profile. Password provided (if you can see it above) is only for first login and you should't use further.

4.6. Accesați Login, introduceți e-mailul și parola temporară primită prin e-mail, bifați I'm not a robot și acționați Sign In

| C                            | z                   |
|------------------------------|---------------------|
| ASEM IDM Acasă Servicii - Do | espre noi 🔻 🛛 Login |
| Nume utilizator sau Email    |                     |
|                              |                     |
| Password                     |                     |
|                              |                     |
|                              |                     |
| l'm not a robot              |                     |
| reCAPT<br>Privacy -          | 'CHA<br>Terms       |
| Sign In                      |                     |

În urma acestor acțiuni veți intra în cont:

| ure   vle.ase.md/home                  |                     |        |  |
|----------------------------------------|---------------------|--------|--|
| ASEM IDM Acasă Servicii - Despre noi - | Account: Chicu Olga | Logout |  |
| Successful authenticated !             |                     |        |  |

4.7. Pentru a schimba parola accesați Account: nume utilizator, după care Change password

| (in Inf. Sys. ASEM)                                                           |                                      |
|-------------------------------------------------------------------------------|--------------------------------------|
| $\leftarrow$ $\rightarrow$ C $\bigcirc$ Not secure   vle.ase.md/auth/account? | * 0 0                                |
| ASEM IDM Acasă Servicii - Despre noi -                                        | Account: Chicu Olga Logout           |
|                                                                               |                                      |
| User profile (aka Security page)                                              |                                      |
| Salut Chicu Olga!                                                             | Change password (in Inf. Sys. ASEM)  |
| Check (confirmation) for valid person needed for this account!                | Verificarea e-mail-ului si persoanei |
| Noi lucrăm la completarea acestei platforme cu mai multe facilități           | <b>^</b>                             |
|                                                                               |                                      |

La parola veche înscrieți parola temporară, în următorul câmp introduceți parola nouă și confirmați-o.

5. Dacă în meniu este opțiunea Antiplagiat (partea stânga-sus a ferestrei) - treceți la punctul 7.

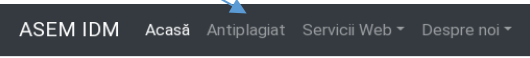

Dacă nu este opținea Antiplagiat acționați: Account: *numele prenumele* și Verificarea e-mail-ului si persoanei

În fereastra care se deschide verificați datele existente, confirmați-le prin introducerea IDNP-ului și acționați **Continue.** 

După aceste acțiuni, veți primi un e-mail cu link-ul de confirmare, care trebuie accesat.

Ieșiți din cont (**Logout**), intrați din nou și veți găsi opțiunea Antiplagiat în meniul din partea de sus a ferestrei. Treceți la punctul 7.

6. Dacă la încercarea de a restabili parola apare mesajul:

| Not secure   vle.ase.md/home                     | ☆ <b>D</b>                                             |
|--------------------------------------------------|--------------------------------------------------------|
| ASEM IDM Acasă Servicii - Despre noi -           | Login Register                                         |
| Try again later. User not found or Bad arguments | received!                                              |
| Trebuie să creați un cont nou:                   |                                                        |
| 6.1. Apăsați <b>Register</b>                     |                                                        |
| 6.2. În fereastra următoare:                     | → C ① Not secure   vle.ase.md/auth/register?           |
| Indicați numele (ca în buletin)                  | ASEM IDM Acasă Servicii ▼ Despre noi ▼  Login Register |
| Indicați prenumele (ca în buletin)               | Nume                                                   |
| Indicați IDNP-ul                                 | Prenume                                                |
| Email-ul                                         | Identificator național personal (IDNP)                 |
| Și confirmați e-mailul                           | Email                                                  |
| Bifați <b>I'm not a robot</b>                    | Repetă email                                           |
| Acționați <b>Continuă</b>                        | Acest sistem nu va împărtăși e-mail-ul dvs. cu nimeni. |
|                                                  | l'm not a robot                                        |
|                                                  | Continuă                                               |

- 6.3. În rezultat veți primi un mesaj care vă va anunța că trebuie să verificați e-mailul.
- 6.4. Verificați e-mailul. Veți primi un mesaj ce conține un link care trebuie accesat.
- 6.5. După acest pas, verificați e-mailul din nou. Veți primi un mesaj cu parola temporară pe care o veți putea modifica (a se vedea punctul 4.5)

IMPORTANT. Dacă ați ajuns la pasul 6.3 și pe ecran apare un mesaj diferit de cel că trebuie să verificați e-mailul, adresați-vă la administrator (chicu.olga@ase.md, antiplagiat@ase.md). E-mail-ul

către administrator va conține, în mod obligator, următoarea informație:

- 1. e-mail-ul cu care sunteți logat pe vle.ase.md
- 2. numele și prenumele
- 3. grupa
- 4. un screen shot la mesaul de eroare obținut

#### II. Accesarea serviciului Antiplagiat și plasarea tezei

1. Acționați Antiplagiat,

ASEM IDM Acasă Antiplagiat Servicii Web - Despre noi -

2. Accesați linkul Student:

| ASEM IDM Acasă Antiplagiat Ser           | vicii ▼ Despre noi ▼                                                   | Account: TestMailUser TestUser      | Logout |
|------------------------------------------|------------------------------------------------------------------------|-------------------------------------|--------|
| Repozitoriul NU este accesibil pentru în | icărcarea fișierelor!                                                  |                                     |        |
| Antiplagiat Main page Roles: Stu         | Ident                                                                  |                                     |        |
| Role student<br>Instructions             | Accesul pentru încărcare fișierelor și rapoartelor sunt disponibile do | par cu permisiunea de la departamen | t.     |
| File upload                              | NU este permisiune pentru încărcarea fișierelor.                       |                                     |        |
| Reports                                  | NU este permisiune pentru accesarea conținutului raportului.           |                                     |        |
|                                          | Verificați dacă este permisiune de la departament!.                    |                                     |        |
| < January 2020 >                         | În atenția studentilor absolvenți (licentă                             | )!                                  |        |

În cazul în care nu aveți permisiunea (acces) de a încărca fișierul ce conține teza, sistemul Vă va anunța despre acest fapt (vezi imaginea de mai sus). Contactați coordonatorul științific sau șeful de Departament.

3. În cazul în care este permisă încărcarea fișierului, se va accesa link-ul **File upload.** În fereastra care se deschide selectați din listă grupa, încărcați fișierul și acționați **Save (Salvează).** 

!!! Remarcă: se va încărca același fișier care a fost încărcat în sistemul moodle.

- 4. Pentru a vizualiza și eventual printa raportul de încărcare a fișierului, se va accesa Reports.
  - III. Şef departament verifică fișierele (tezele) de pe site-ul Comisiei de Licență și din Antiplagiat și acceptă descărcarea raportului. (raportul va fi printat de către student și copertat în lucrarea prezentată fizic la departament).

### Este necesar de menționat că:

- Răspunderea pentru veridicitatea tezei elaborate o poartă autorul tezei.
- Autorul tezei este obligat să verifice corespunderea datelor din profilul utilizatorului cu datele reale.
- La plasarea versiunii *preliminare* a tezei sub un nume fals, versiunea finală va fi marcată ca plagiat 100%.
- Descrierea indicatorilor utilizați pentru comparație este redată în raportul sistemului Antiplagiat.
- Decizia finală privind existență plagiatului îi aparține doar juriului de experți.

Elaborat de către:

Constantin Sclifos, email: <u>antiplagiat@ase.md</u>

Olga Chicu email: <u>chicu.olga@ase.md</u>